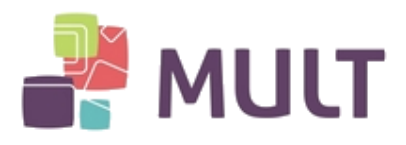

# INSTALAÇÃO DE SOFTWARE PARA MÍDIAS SAFENET

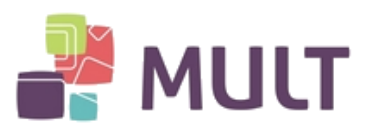

# INDICE

| 1 – Aplicação                                    | pg.03 |
|--------------------------------------------------|-------|
| 2 - Download                                     | pg.03 |
| 3- Instalação                                    | pg.03 |
| 4 – Senhas PIN e Administrador (PUK)             | pg.07 |
| 5 – Alteração de Senha PIN e Administrador (PUK) | pg.07 |
| 6 – Desbloqueio de senha PIN                     | pg.10 |

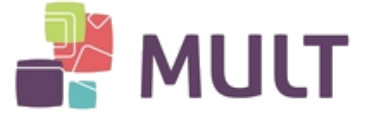

## 1 – Aplicação

Tokens e Cartões SafeNet:

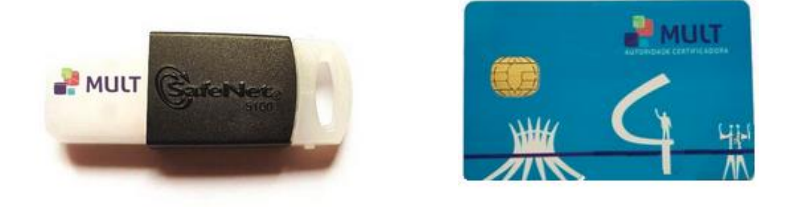

Obs: a identificação do Cartão Safenet é realizada através de seu chip, observando que suas ranhuras formam uma espécie de "globo".

#### 2 - Download

Para acesso aos Drivers para o funcionamento do seu Certificado Digital acesse o site abaixo e se dirija até o menu "Clientes". Selecione o Software correspondente a seu Sistema Operacional e realize a instalação:

https://armult.com.br

#### 3 - Instalação

Abra o arquivo baixado e clique nos itens indicados pelas setas vermelhas:

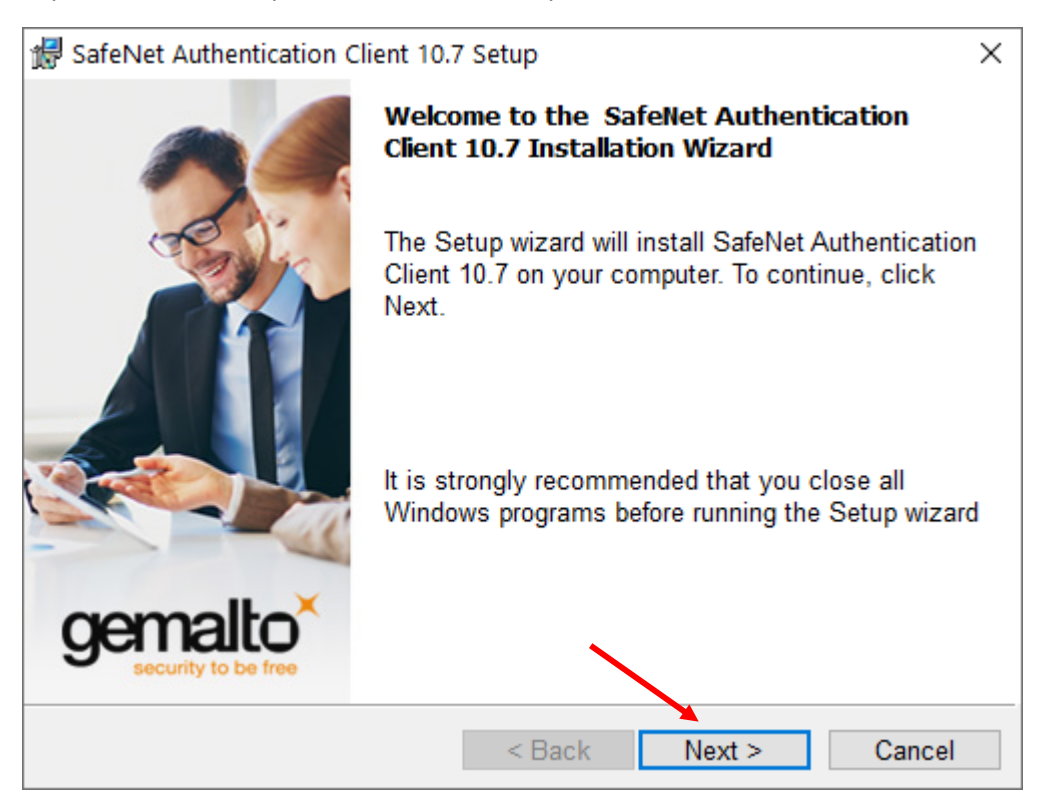

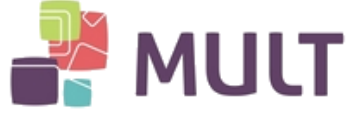

| 🖟 SafeN                 | let Authentication Client 10.7 Setup             |              |         | ×      |
|-------------------------|--------------------------------------------------|--------------|---------|--------|
| <b>Interfa</b><br>Selec | <b>ce Language</b><br>the interface language.    |              | ę       |        |
|                         |                                                  |              |         |        |
| 9                       | Select the SafeNet Authentication Client 10.7 in | terface lang | guage:  |        |
|                         | Portuguese ~                                     |              |         |        |
|                         | Setup has detected existing configuration sett   | ngs          |         |        |
|                         | Use the existing configuration settings          |              |         |        |
|                         |                                                  |              |         |        |
|                         |                                                  |              |         |        |
|                         |                                                  | $\mathbf{i}$ |         |        |
| InstallShiel            | j ( D)                                           |              | Maurita | Canaal |
|                         | < Bac                                            |              | Next >  | Cancel |

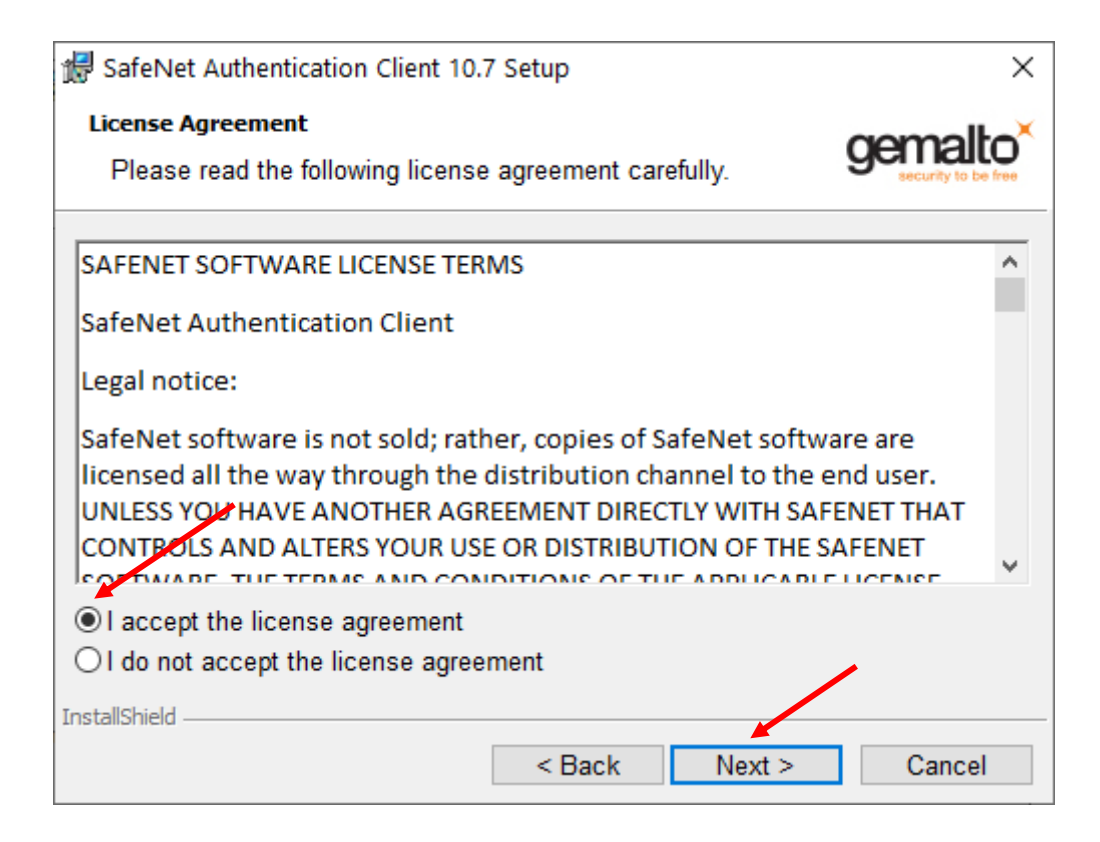

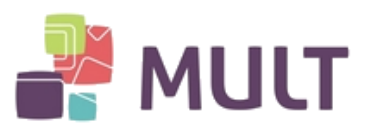

| ₿ SafeNet Authentication Client 10.7 Setup × |                                                                                                    |                                  |                 |        |  |  |
|----------------------------------------------|----------------------------------------------------------------------------------------------------|----------------------------------|-----------------|--------|--|--|
| <b>Destinati</b><br>Click N<br>to a diff     | Destination Folder<br>Click Next to install to this folder, or click Change to install<br>to a different folder. |                                  |                 |        |  |  |
| Ø                                            | Install SafeNet Authentic<br>C:\Program Files\SafeNe                                                             | ation Client 1<br>et\Authenticat | 0.7 to:<br>ion\ | Change |  |  |
|                                              |                                                                                                    |                                  |                 |        |  |  |
|                                              |                                                                                                    |                                  |                 |        |  |  |
|                                              |                                                                                                    |                                  |                 |        |  |  |
| InstallShield -                              |                                                                                                    |                                  |                 |        |  |  |
|                                              |                                                                                                    | < Back                           | Next >          | Cancel |  |  |

| 🕼 SafeNet Authentication Client 10.7 Setup                                                            | ×                    |
|----------------------------------------------------------------------------------------------------|----------------------|
| The wizard is ready to begin installation.                                                            | gemalto <sup>×</sup> |
| Click Install to begin the installation.                                                              |                      |
| If you want to review or change any of your installation settings<br>Click Cancel to exit the wizard. | , click Back.        |
|                                                                                                    |                      |
|                                                                                                    |                      |
|                                                                                                    |                      |
|                                                                                                    |                      |
|                                                                                                    |                      |
| InstallShield                                                                                         |                      |
| < Back 😌 Install                                                                                      | Cancel               |

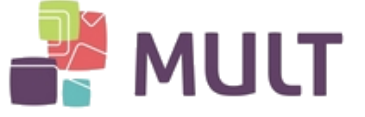

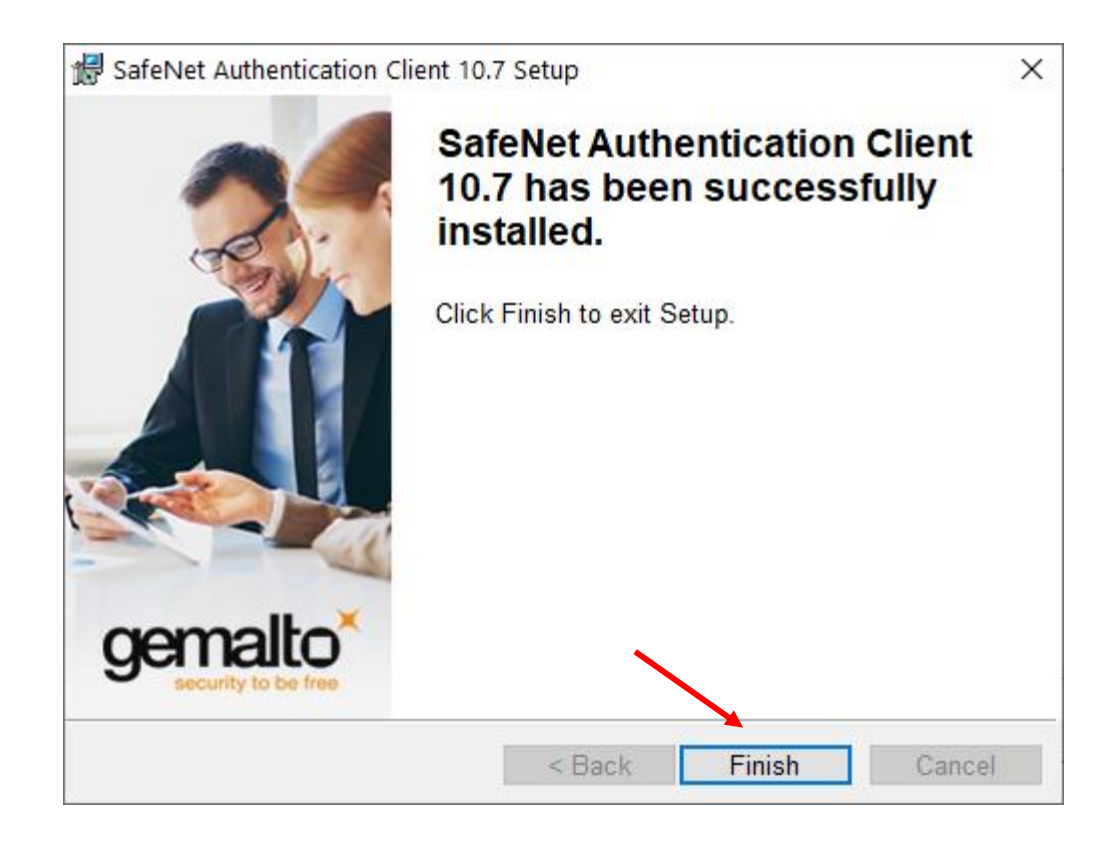

Após a instalação ser finalizada, reinicie o computador.

Após reiniciar o computador, acesse o seguinte caminho:

Menu iniciar > Na lista de programas, identificar: SafeNet> SafeNet Authentication Client Tools Conecte o token ou cartão e verifique se o dispositivo é identificado conforme imagem abaixo:

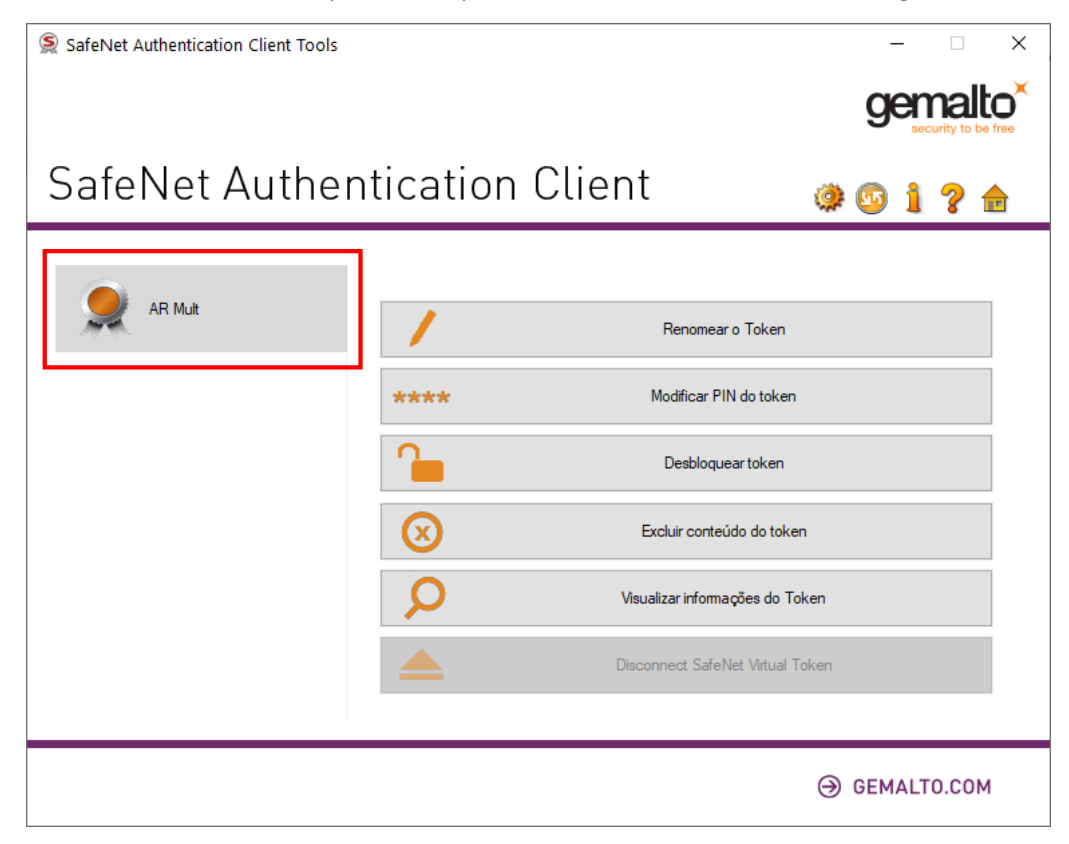

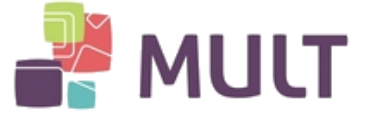

## 4 – Senhas PIN e Administrador (PUK)

Senha PIN e Senha de Administrador (PUK):

I – Senha PIN

Esta senha é utilizada em todas as aplicações onde a autenticação ou assinatura é realizada com o Certificado Digital.

Em caso de três erros consecutivos desta senha o Certificado Digital será bloqueado, por segurança. Sendo necessário o uso da senha de Administrador para desbloqueio.

II – Senha de Administrador (PUK)

Esta senha somente será utilizada caso a senha PIN esteja bloqueada.

Em nenhuma hipótese a senha de Administrador será utilizada para acessar sistemas ou aplicações. Seu uso é restrito ao desbloqueio da PIN.

Em caso de três erros consecutivos desta senha (ou seja, erros por tentativas de desbloqueio da PIN) o Certificado Digital será bloqueado definitivamente, por segurança.

## 5 – Alteração de Senha PIN e Administrador (PUK)

I - Caso exista necessidade de alteração de senha PIN, realizar o procedimento abaixo:

Acesse: Menu iniciar > Na lista de programas, identificar: SafeNet> SafeNet Authentication Client ToolsClique em "Modificar PIN do token":

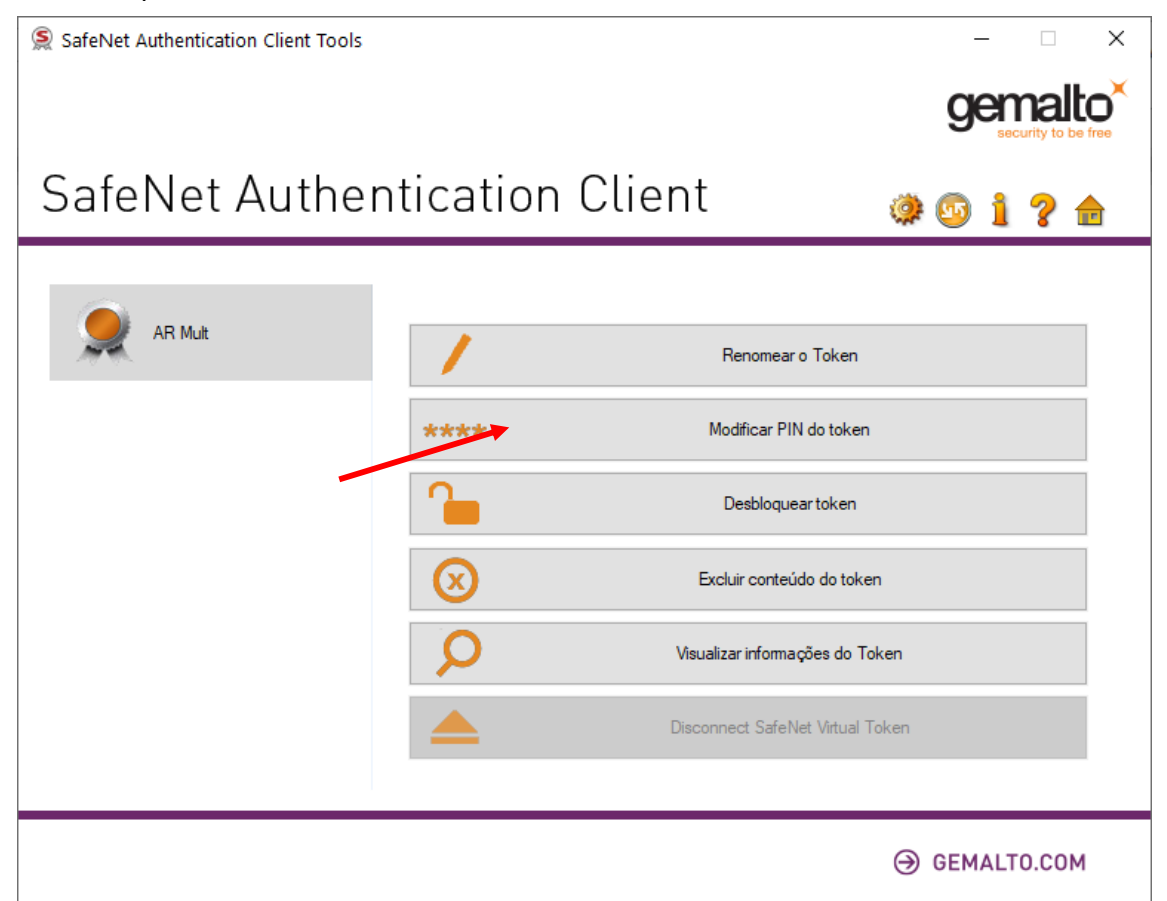

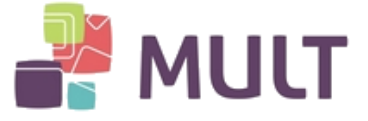

Insira a senha PIN atual no campo "PIN atual do token".

Nos campos "Nova PIN do token" e "Confirmar PIN" insira sua nova senha PIN e clique em "OK".

| Modificar PIN: AR Mult                                                       |                                            | ×                        |
|------------------------------------------------------------------------------|--------------------------------------------|--------------------------|
| SafeNet Authenticati                                                         | on Client                                  | gemalto <sup>×</sup>     |
| PIN atual do token:                                                          | ••••                                       |                          |
| Nova PIN do token:                                                           | ••••                                       |                          |
| Confirmar PIN:                                                               | ••••                                       | 100%                     |
| A nova senha deve ser compatível c                                           | om as configurações de qualidade de        | finidas no token.        |
| Uma senha segura tem pelo menos 8<br>caracteres especiais (como !, \$, #, %) | caracteres e contém letras maiúscula<br>). | s, minúsculas, números e |
| Idioma atual: PT                                                             |                                            |                          |
|                                                                              |                                            | OK Cancel                |

II - Caso exista necessidade de alteração da Senha do Administrador, realizar o procedimento abaixo:

Acesse: Menu iniciar > Na lista de programas, identificar: SafeNet> SafeNet Authentication Client Tools

Seguir a ordem dos itens (números em vermelho):

| SafeNet Authentication Client Tools |           | ×                                |
|-------------------------------------|-----------|----------------------------------|
|                                     |           |                                  |
| SafeNet Auther                      | nticatior | n Client 💦 🎽 🏘 💿 🛔 🤋 💼           |
| AR Mult                             |           |                                  |
| NR.                                 |           | Renomear o Token                 |
|                                     | ****      | Modificar PIN do token           |
|                                     |           | Desbloquear token                |
|                                     | $\otimes$ | Excluir conteúdo do token        |
|                                     | Q         | Visualizar informações do Token  |
|                                     |           | Disconnect SafeNet Virtual Token |
|                                     |           | ⊖ GEMALTO.COM                    |

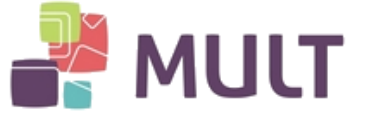

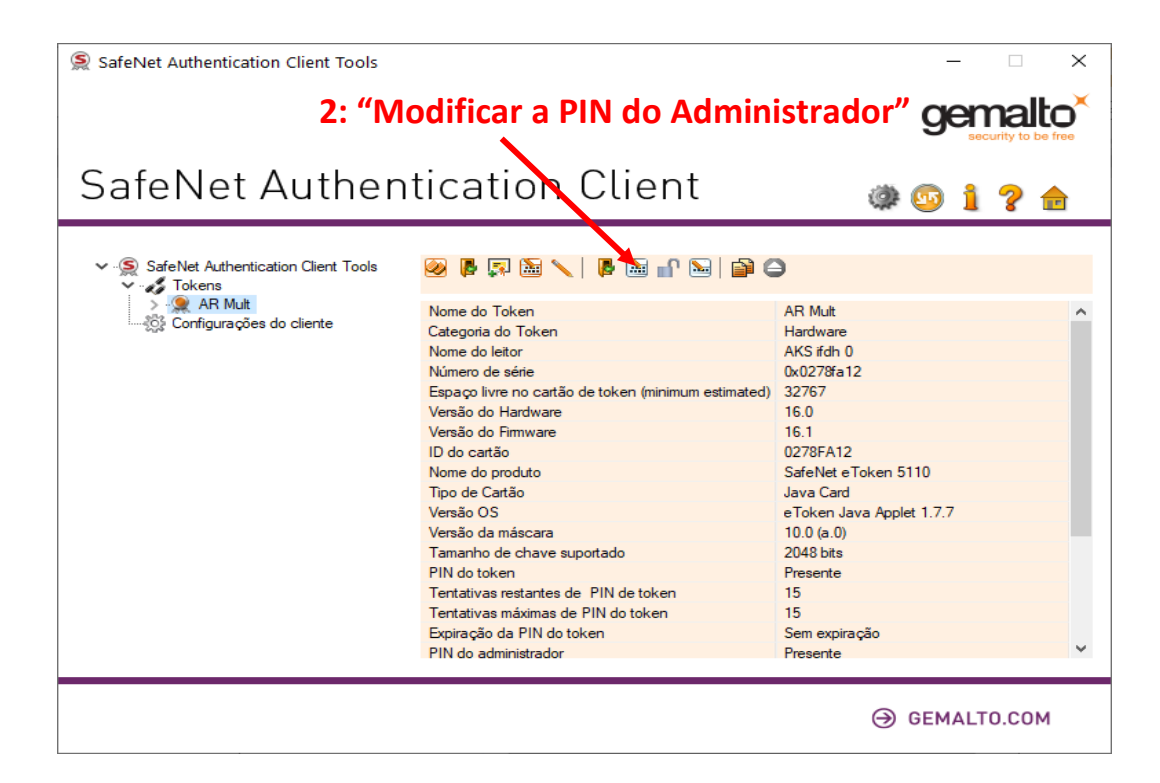

Insira a senha de Administrador atual no campo "Senha atual do Administrador (PUK)".

Nos campos "Nova PIN do Administrador" e "Confirmar PIN" insira sua nova Senha do Administrador (PUK)" e clique em "OK".

| S Modificar PIN do administrador: AR Mult                                                                                           | ×                            |
|----------------------------------------------------------------------------------------------------|------------------------------|
| SafeNet Authentication Client                                                                                                    | gemalto <sup>×</sup>         |
| Senha atual do Administrator (PUK):                                                                                                 |                              |
| Nova PIN do administrador:                                                                                                    |                              |
| Confirmar PIN:                                                                                                    |                              |
| Uma senha segura tem pelo menos 8 caracteres e contém letras maiúso<br>caracteres especiais (como !, \$, #, %).<br>Idioma atual: PT | culas, minúsculas, números e |
| [                                                                                                    | OK Cancel                    |

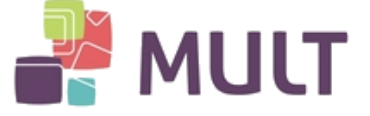

## 6 – Desbloqueio de Senha PIN

Ocorrendo o bloqueio da senha de uso do certificado digital, PIN, existe a necessidade de realizar o seguinte procedimento:

Acesse: Menu iniciar > Na lista de programas, identificar: SafeNet> SafeNet Authentication Client Tools

Seguir a ordem dos itens (números em vermelho):

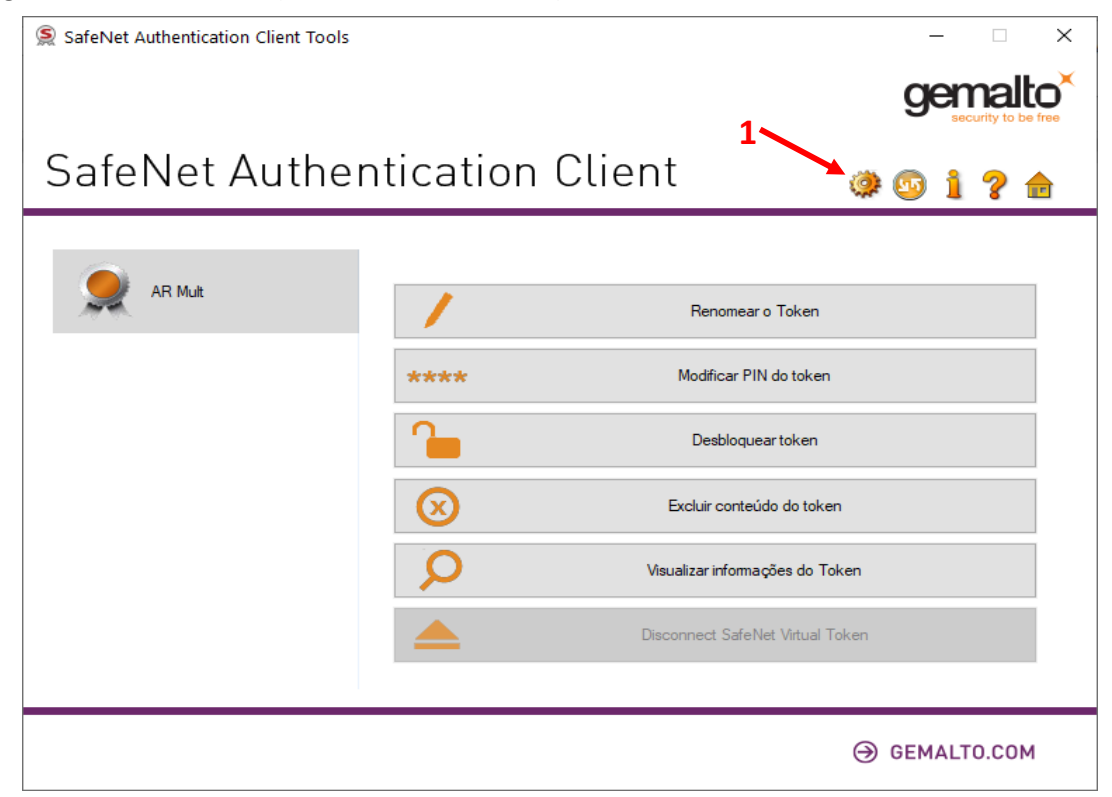

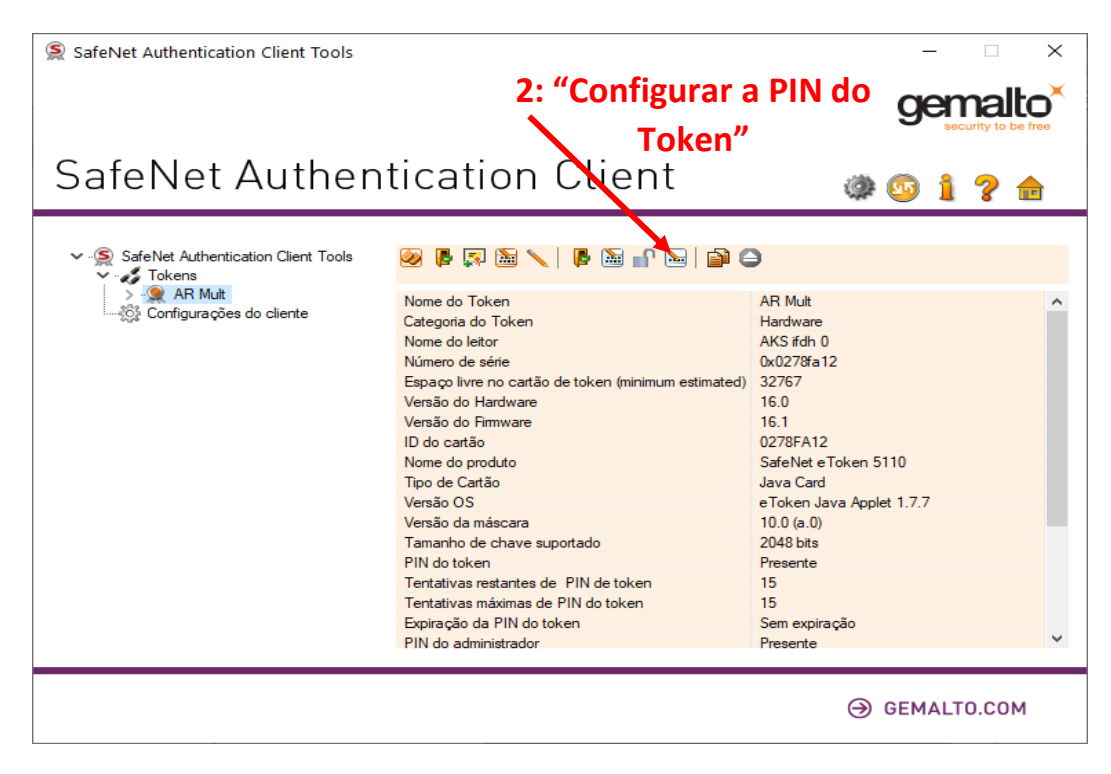

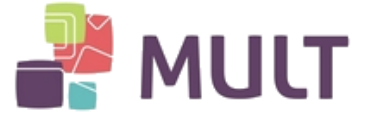

Insira a Senha de Administrador (PUK) e clique em "OK".

Atenção, caso insira incorretamente a Senha de Administrador (PUK) por três vezes consecutivas, a mídia será bloqueada, havendo necessidade de uma nova emissão de Certificado Digital.

| Log on do Administrador                                                                 |                                                      | ×                    |
|-----------------------------------------------------------------------------------------|------------------------------------------------------|----------------------|
| SafeNet Authentication                                                                  | n Client                                             | gemalto <sup>×</sup> |
| Introduza a Senha do Administrator (PUł<br>Nome do Token:<br>Senha Administrator (PUK): | () do token<br>AC Mult<br>••••• <br>Idioma atual: PT | OK Cancel            |

Nos campos "PIN do token" e "Confirmar PIN" insira sua nova Senha PIN e clique em "OK".

| Configurar senha: AC Mult                                                   |                                              | ×                         |
|-----------------------------------------------------------------------------|----------------------------------------------|---------------------------|
| SafeNet Authenticati                                                        | on Client                                    | gemalto <sup>×</sup>      |
|                                                                             |                                              |                           |
| PIN do token:                                                               | •••••                                        | ]                         |
| Confirmar PIN:                                                              | •••••                                        | 1000                      |
|                                                                             |                                              | 100%                      |
| A nova senha deve ser compatível o                                          | com as configurações de qualidade de         | efinidas no token.        |
| Uma senha segura tem pelo menos 8<br>caracteres especiais (como !, \$, #, % | 8 caracteres e contém letras maiúscul<br>6). | as, minúsculas, números e |
| Idioma atual: PT                                                            |                                              |                           |
|                                                                             |                                              | OK Cancel                 |

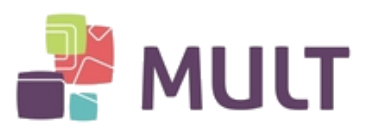

# HISTÓRICO DE VERSÕES

| VERSÃO | DATA       | DESCRIÇÃO DA VERSÃO | RESPONSÁVEL  | DEPTO       |
|--------|------------|---------------------|--------------|-------------|
| 1.0    | 02/07/2020 | Versão inicial      | Kelson Neves | Diretoria   |
|        |            |                     |              | Operacional |